## 哈尔滨工业大学(威海)学生学宿费缴费流程

第一步: 扫码关注 "哈工大威海校微" 或微信搜索 "哈工大威海校微" (微信号: hitwhxw)

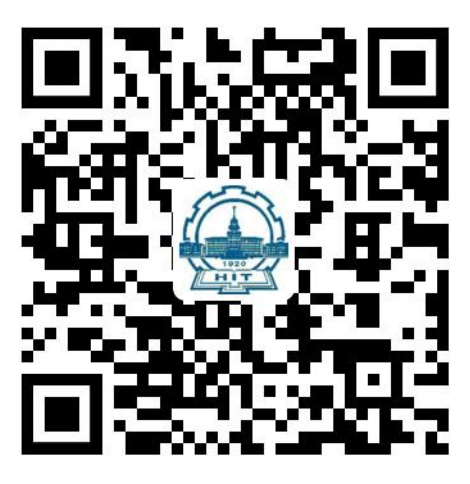

第二步:选择"财务服务"里面的"缴费大厅"

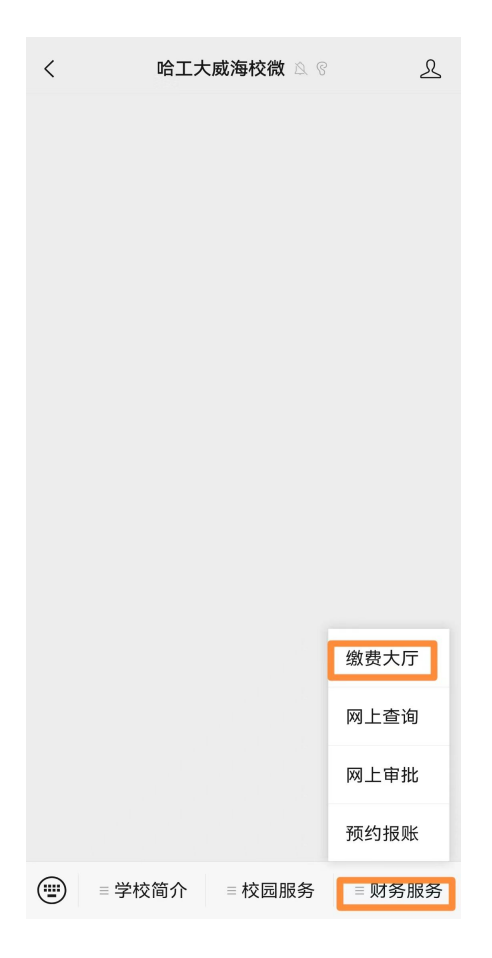

第三步: 2024 级新生用身份证号进行登录,请选择"证件号"输入身份证号,点击下一步; 老生选择"账号"输入学号密码登录

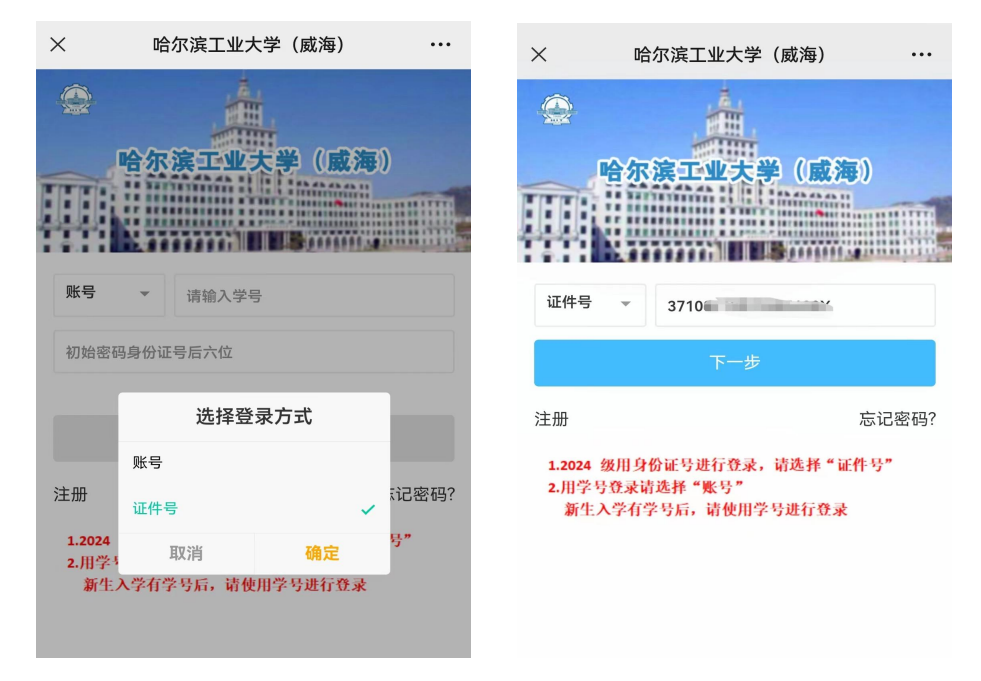

## 第四步: 2024 级新生输入初始密码身份证后六位,点击登录

| ×                     | 哈尔滨工业大学(威海)                          |     |
|-----------------------|--------------------------------------|-----|
|                       | 哈尔滨工业大学(威海)                          |     |
| 返回上                   | :一页 >>                               |     |
| 3710                  |                                      |     |
| 20242                 | 13826                                |     |
| •••                   | •••                                  |     |
|                       |                                      |     |
|                       | 登录                                   |     |
| 注册                    | 忘记                                   | 密码? |
| <b>1.2024</b><br>2.用学 | ) 级用身份证号进行登录,请选择"证件号"<br>:号登录请选择"账号" |     |

新生入学有学号后,请使用学号进行登录

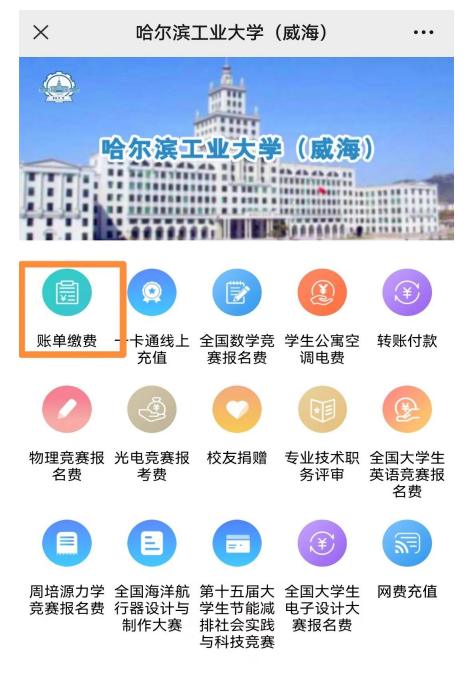

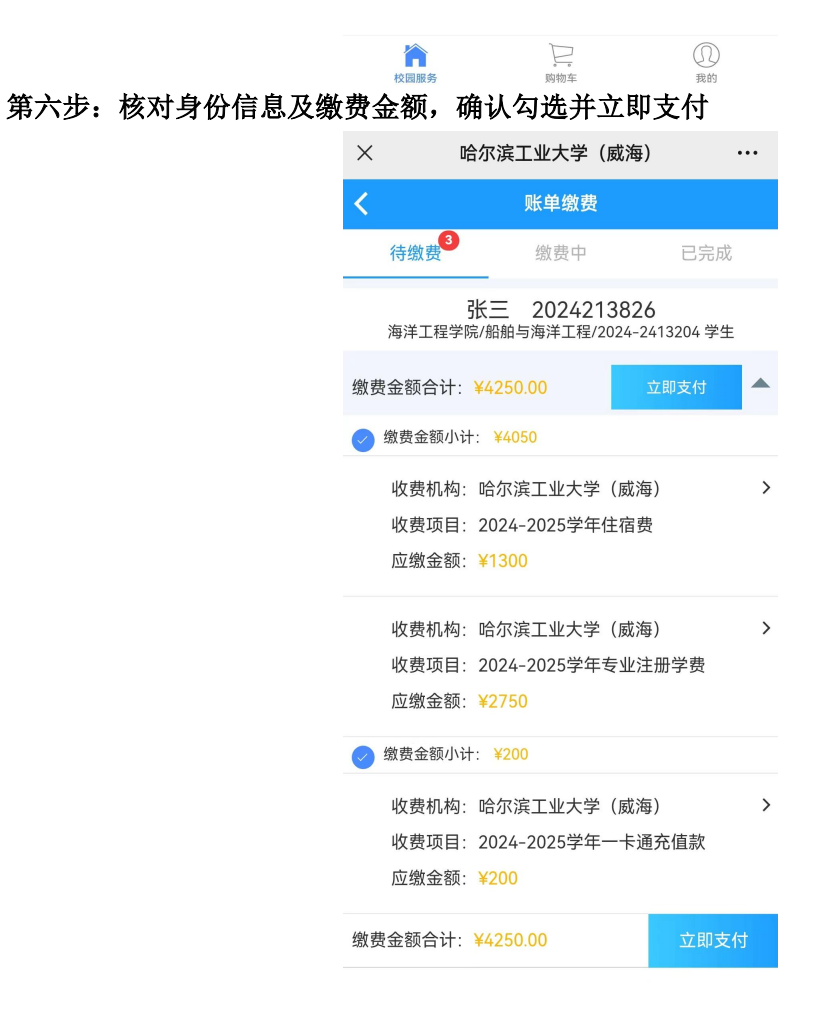

第七步:核对并提交

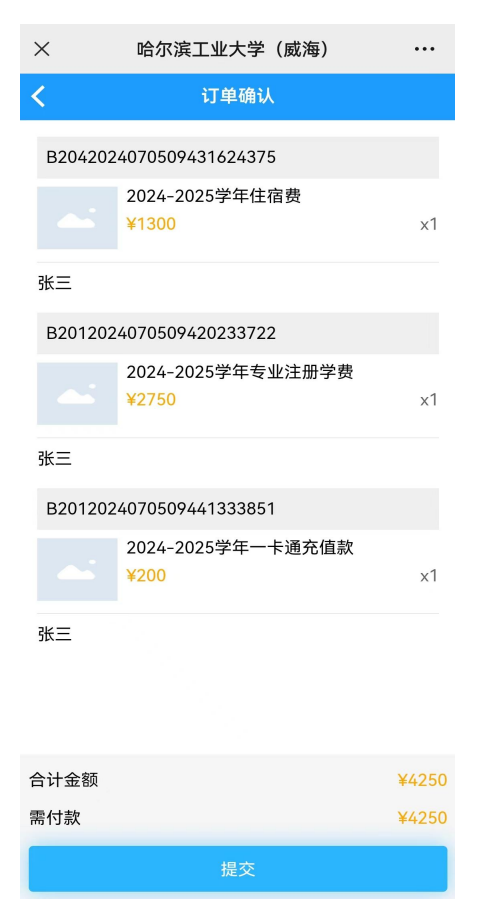

第八步: 弹出微信支付对话框, 核对金额, 输入密码, 支付成功后点击完成

| X        |           |        | •••  |
|----------|-----------|--------|------|
| <        |           |        |      |
| 哈尔滨工业大学  | ≥(威海)     | ¥ 4250 | 0.00 |
| 商家券      |           | 无可用    | >    |
| 活动与抵用券   |           | 无可用    | >    |
| 礼品卡      |           | 无可用    | >    |
| 支付总金额: 🗎 | € 4250.00 |        |      |
|          | 确认支付      |        | )    |
|          |           |        |      |
|          |           |        |      |
|          |           |        |      |
| ×        |           | 使用     | 密码   |
|          |           |        |      |
| [        |           |        |      |
|          | ¥4250.00  |        |      |
| 付款方式     | 4 (1970)  |        |      |
|          |           |        |      |
|          | 支付        |        |      |

第九步:交易完成后返回首页,点击"我的",选择"已完成",查看自己所缴纳的各项费用

| ۵ 📥                                      |                                                                                                    | 我                                                                                                    | 的                                                |
|------------------------------------------|----------------------------------------------------------------------------------------------------|----------------------------------------------------------------------------------------------------|--------------------------------------------------|
| 哈尔滨工业大                                   | 学(威海)                                                                                                    | <b>张三</b><br>2024213826<br>学生  海河<br>海河<br>24                                                                      | ロロ<br>ロボ<br>ギエ程学院/船舶与<br>ギエ程/2024- 更多>><br>13204 |
|                                          |                                                                                                    |                                                                                                    | ****                                             |
| 账单缴费 一卡通线上 全国数学<br>充值 赛报名费               | 竞 学生公寓空 转账付款<br>}  调电费                                                                                                    |                                                                                                    |                                                  |
| 0 🔮 📀                                    |                                                                                                    | 待审核 待付款                                                                                                    | した」<br>已完成 已取消                                   |
| 物理竞赛报 光电竞赛报 校友捐赠<br>名费   考费              | 专业技术职 全国大学生<br>务评审 英语竞赛报<br>名典                                                                                                    | 常用联系人                                                                                                    | >                                                |
|                                          |                                                                                                    | ↓ 转账记录                                                                                                    | >                                                |
| 周培源力学 全国海洋航 第十五届                         | 大 全国大学生 网费充值                                                                                                    | ▶ 个人信息设置                                                                                                    | >                                                |
| 竞赛报名费 行器设计与 学生节能)<br>制作大赛 排社会实[<br>与科技竞] | 咸 电子设计大<br>践 赛报名费<br>赛                                                                                                    | 手机设置                                                                                                    | >                                                |
|                                          |                                                                                                    | <ul> <li>□ 登录密码设置</li> <li>□ 微銀行</li> </ul>                                                                        | >                                                |
|                                          |                                                                                                    | □- 10/181]                                                                                                    | >                                                |
|                                          |                                                                                                    | ∑ 我的发票                                                                                                    | >                                                |
| 校园服务 购物车                                 | ()<br>æ                                                                                                    | 校园服务 购                                                                                                    | →<br>→<br>数的                                     |
|                                          | × 哈尔滨工业大<br>我们<br>シンジン 発生<br>2024213826<br>学生 海洋<br>海洋<br>2411                                                                                                    | 学(威海) ・・・・<br>ウ<br>・・・・<br>・・・・<br>・・・・<br>・・・・<br>・・・・<br>・・・・<br>・・・・<br>・・・・<br>・・・・<br>・・・・<br>・・・・・<br>・・・・・・ |                                                  |
|                                          | 我的订单                                                                                                    | 查看更多订单 >                                                                                                    |                                                  |
|                                          | (一)         (二)           待审核         待付款                                                                                                    | ✓ × E完成 E取消                                                                                                    |                                                  |
|                                          | 常用联系人                                                                                                    | >                                                                                                    |                                                  |
|                                          | (二)                                                                                                    |                                                                                                    |                                                  |
|                                          |                                                                                                    | >                                                                                                    |                                                  |
|                                          | ● 个人信息设置                                                                                                    | >                                                                                                    |                                                  |
|                                          | <ul> <li>一 秋秋北京</li> <li>一 个人信息设置</li> <li>一 手机设置</li> </ul>                                                                                                    | >                                                                                                    |                                                  |
|                                          | <ul> <li>□ ₹4xx1.5x</li> <li>□ ↑ 人信息设置</li> <li>□ 手机设置</li> <li>□ 登录密码设置</li> </ul>                                                                                    | > > >                                                                                                    |                                                  |
|                                          | <ul> <li>○ 个人信息设置</li> <li>○ 手机设置</li> <li>○ 登录密码设置</li> <li>○ 微银行</li> <li>○ 致幼幼母母</li> </ul>                                                                         | > > > >                                                                                                    |                                                  |
|                                          | <ul> <li>○ 秋秋比菜</li> <li>○ 个人信息设置</li> <li>○ 手机设置</li> <li>○ 登录密码设置</li> <li>○ ① 登录密码设置</li> <li>○ ○ 登录密码设置</li> <li>○ ○ ○ ○ ○ ○ ○ ○ ○ ○ ○ ○ ○ ○ ○ ○ ○ ○ ○</li></ul>   |                                                                                                    |                                                  |
|                                          | <ul> <li>► 秋秋花茶</li> <li>► 个人信息设置</li> <li>● 手机设置</li> <li>● 登录密码设置</li> <li>● 登录密码设置</li> <li>● 一 微银行</li> <li>▶ 一 微银行</li> <li>▶ ● 我的收据</li> <li>▶ ○ 我的发票</li> </ul> |                                                                                                    |                                                  |

## 第十一步:选择需要申领票据项目,填入电子邮箱即可领取电子票据(温馨提示:票据需 要在校园网环境下领取)

| ×                         | 哈尔滨工业大学(威海)                       |         |
|---------------------------|-----------------------------------|---------|
| <                         | 我的发票                              |         |
| 12345678<br>已开票 开票        | <b>90测试 电票</b><br>〖日期 2024年07月04日 | ¥0.01 > |
| <b>12345678</b><br>已开票 开票 | <b>90测试 电票</b><br>[日期 2022年07月31日 | ¥0.01 > |

| ×                      | 哈尔滨工业大学(威海)         | •••     |
|------------------------|---------------------|---------|
| <                      | 发票详情                |         |
| 票据金额                   | 合计                  | ¥0.01 🔺 |
| 开票进度                   | 已开票                 | 查看票据    |
| 开票时间                   | 2024-07-04 11:48:05 |         |
| 票据类型                   | 中央非税收入统一票据_电子票      |         |
| <b>票据介质</b><br>开票完成后票排 | 电子票据<br>度自动发送到您的邮箱  |         |
| 电子邮箱                   |                     | 重新发送    |
| 票据代码                   | 00010123            |         |
| 票据号码                   | 0036180717          |         |
| 校验码                    | 8d8530              |         |
| 抬头名称                   | 1234567890测试        |         |
|                        |                     |         |
|                        |                     |         |